# 修復缺少的許可證保留按鈕

#### 目錄

<u>簡介</u>

<u>問題</u>

<u>解決方案</u>

## 簡介

本檔案將說明CyberVision Center智慧授權保留期間遇到的問題。

### 問題

有時,在CyberVision GUI(Admin > License)中執行步驟6中提到的文檔連結中的註冊中心一節中的步驟 1-5之後的智慧許可證註冊過程中,未啟用各種按鈕以執行許可證保留任務。(顯示的影象突出顯示 要顯示的預期選項)。

思科網路願景智慧許可使用手冊,版本4.1.2 — 離線許可[思科網路願景] — 思科。

| To view and manage Smart Licenses for your Circo S                          | mart Account go to Smart Software Manager            | ACTIONS -                         |
|-----------------------------------------------------------------------------|------------------------------------------------------|-----------------------------------|
| To view and manage smart Licenses for your Cisco s                          | mart Account, go to Smart Sortware Manager           |                                   |
| 1 This product has a pending License R                                      | eservation Request.                                  |                                   |
|                                                                             |                                                      |                                   |
| To complete the reservation:                                                |                                                      |                                   |
| Go to the desired Virtual Account in S                                      | mart Software Manager and click the "Reserve Lice    | nses" button on the Licenses tab  |
| Enter, paste, or upload your Reservati                                      | on Request Code or file into the window that apear   | s, choose the licenses to reserve |
| and click the Install Request Authoriza                                     | ation Code/File button to generate the Reservation   | Auhtorization Code                |
| <ul> <li>Save or copy the Reservation Authority</li> </ul>                  | zation Code that is generated and click the enter R  | eservation Authorization Code     |
| <ul> <li>Save or copy the Reservation Authoriz<br/>button bellow</li> </ul> | zation Code that is generated and click the enter Re | servation Authorization Code      |
| Save or copy the Reservation Authority     button bellow                    | zation Code that is generated and click the enter Re | servation Authorization Code      |

# 解決方案

以root使用者身份在CyberVision Center CLI中執行這些命令,以便重新啟用許可證保留並重新啟動 智慧代理服務。 # smartagentctl --enable-reservation

# systemctl restart sbs-smart-agent-daemon.service

註銷並重新登入到Center GUI瀏覽器會話,選項或按鈕現在必須啟用Admin-> License。

#### 關於此翻譯

思科已使用電腦和人工技術翻譯本文件,讓全世界的使用者能夠以自己的語言理解支援內容。請注 意,即使是最佳機器翻譯,也不如專業譯者翻譯的內容準確。Cisco Systems, Inc. 對這些翻譯的準 確度概不負責,並建議一律查看原始英文文件(提供連結)。